## ISSO J-1 Scholar Portal Training Guide for Departmental Administrators

## **Requesting Departmental Access**

If you do not have access as a Departmental Administrator, below are the steps you will follow to request access. Reminder: faculty members DO NOT need access to the portal. Instead, they will act as 'second approvers' and will be invited into the process via email.

Go to https://issoportal.charlotte.edu/ and Login with your NinerNET ID and Password

|                  | те                                                                                                    |
|------------------|----------------------------------------------------------------------------------------------------|
| ISSO Portal (DEV | )                                                                                                    |
|                  | Welcome to the ISSO Portal Login Page                                                                                                    |
|                  | ISSO Portal provides a variety of online services for our institution's international students, scholars, and<br>employees as well as the staff that support them. Please log in using one of the options below to view<br>information or to make a request. |
|                  | Current Students, Faculty, or Staff                                                                                                    |
|                  | For full access to your international services account, please log in with your NinerNet account.                                                                                                    |
|                  | Don't Have a NinerNet Account?<br>New and future students and scholars can log in with their University ID number, PIN, and date of birth.<br><u>New Student/Scholar Login</u>                                                                               |
|                  |                                                                                                    |

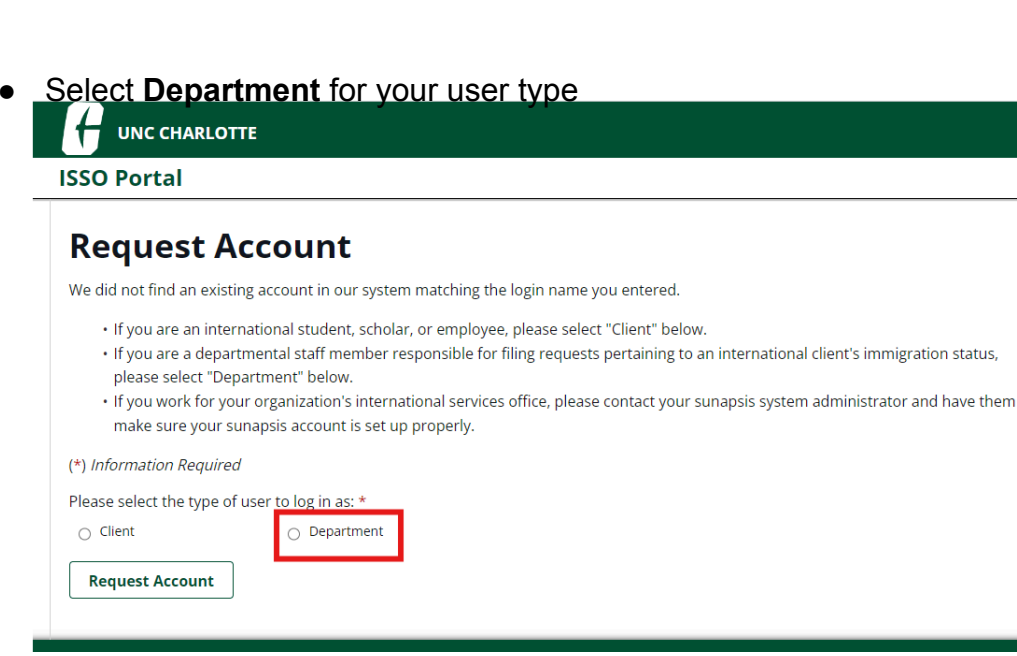

| 6    | nter would the formation and submit |
|------|-------------------------------------|
| ISSO | Portal                              |

| Departmental Access Request Form                                                                                                    |
|----------------------------------------------------------------------------------------------------|
| Complete this form to gain access to various e-form requests for university departments to request of the international office. These include applications and renewals for H-1B employees, J-1 scholars, and permanent residency petitions. |
| (*) Information Required                                                                                                    |
| Your Network ID                                                                                                    |
| ecolenzo                                                                                                    |
| Your Full Name*                                                                                                    |
| Your University E-mail*                                                                                                    |
|                                                                                                    |
| Campus*                                                                                                    |
| ✓                                                                                                    |
| Department*                                                                                                    |
|                                                                                                    |
| Campus Phone Number*                                                                                                    |

## Creating or Looking-up the Scholar Record in the ISSO Portal

Depending on the type of request, you will either create the scholar record in the portal or look up an existing scholar.

#### **New Scholar Initial Requests**

- This includes the J-1 Scholar DS-2019 Initial Request
- Follow the instructions for Creating the Scholar Record in the ISSO Portal
- If the scholar is already in the U.S. as a J-1 scholar and transferring sponsorship to UNC Charlotte, the form will collect that information

#### **Continuing Scholar Requests**

- This includes the J-1 Scholar DS-2019 Extension Request, which must be completed 2-4 weeks prior to the expiration date of the DS-2019
- Follow the instructions for Looking Up a Record

# Requesting a NinerNET ID and confirming that the scholar has activated their account

In order for scholars to access the ISSO Portal, they will need to have a Banner ID and NinerNET credentials that they have activated.

Unpaid Visiting Scholars:

For visiting scholars who have their own funding and will NOT be paid by UNC Charlotte, the host department must follow the Academic Affairs HR process for requesting a Banner record using the 'unpaid adjunct' category.

Please complete and submit the form on <u>this link</u> or on the Academic Affairs website under <u>Part-time</u> <u>Faculty Forms</u>.

Please note: The guest account will no longer be a supported practice for visiting scholars.

• Login to the ISSO Portal and go to Departmental Services

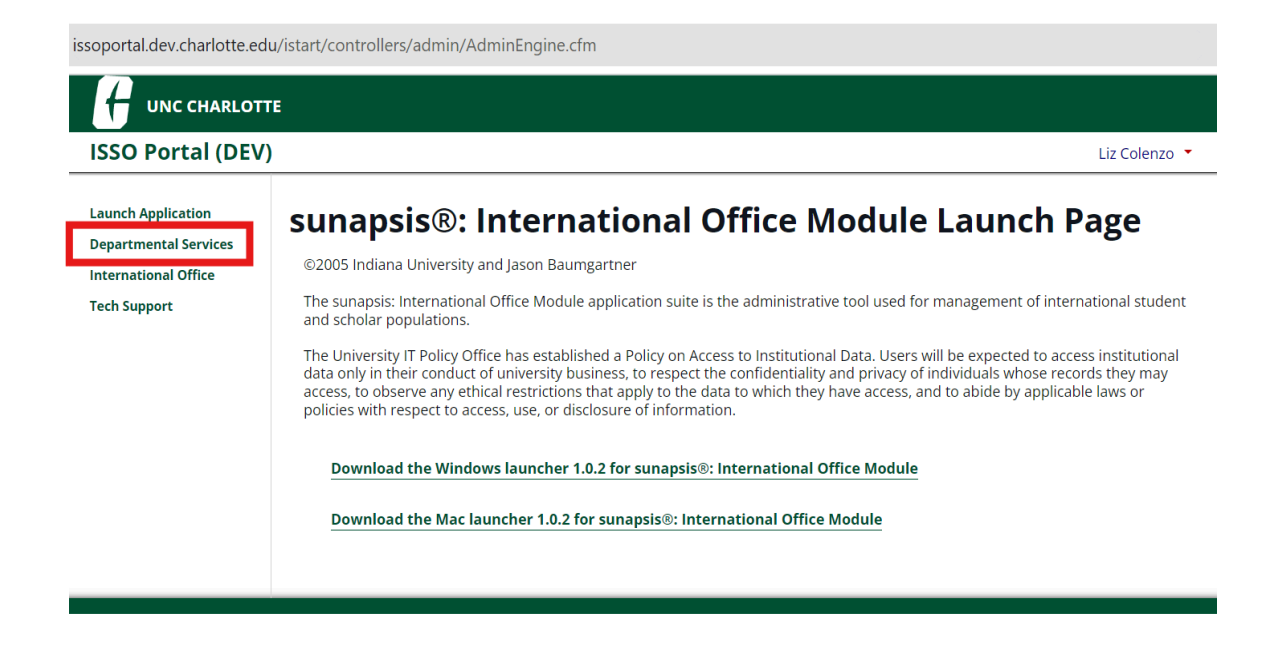

• Before beginning a specific request, select: Add New Person

|       | My Current Cases                        | ≡  | My Closed Cases                    | ≣ | My Department's<br>Current Cases         |
|-------|-----------------------------------------|----|------------------------------------|---|------------------------------------------|
| ≡     | My Department's<br>Employees & Scholars | ]  |                                    |   |                                          |
| Tasks |                                         |    |                                    |   |                                          |
| +•    | Add New Person                          | 27 | Update Your Contact<br>Information | ₽ | Affiliated Institution D<br>2019 Request |
|       | EGADE I-20 Request                      | ₽  | Exchange Student<br>Application    |   | J-1 Scholar DS-2019<br>Initial request   |
| ₽,    | New H-1B Request                        |    | J-1 Scholar DS-2019<br>Extension   | ] |                                          |

• Complete the eform to add the scholar

| To avoid errors | , please obtain a | copy of the scholar's |
|-----------------|-------------------|-----------------------|
| passport prior  | o submitting the  | request.              |

| OTTE |                                                                                                    |                                                           |
|------|----------------------------------------------------------------------------------------------------|-----------------------------------------------------------|
| V)   | Liz Colenzo 🔻                                                                                                    |                                                           |
|      | Add New Person                                                                                                    |                                                           |
|      | This is a service to add a new person profile record into the system. If an institutional university ID is not specified then the system will<br>verify that no existing records with the same date of birth and email address are in the system. The new profile record will also be adder<br>to the departmental user's current cases. | 1                                                         |
|      | (*) Information Required                                                                                                    |                                                           |
|      | Last Name*                                                                                                    |                                                           |
|      | First Name*                                                                                                    |                                                           |
|      | Middle Name                                                                                                    |                                                           |
|      | Date of Birth*  MM/DD/YYYY                                                                                                    |                                                           |
|      | Gender*                                                                                                    | Campus: Select International Student and Scholar Services |
|      | Email Address*                                                                                                    |                                                           |
|      | Campus*                                                                                                    |                                                           |
|      | · · ·                                                                                                    | University ID: Select YES and enter the 801 ID number     |
|      | Do you have an institutional university ID for this new profile?*                                                                                                    | Network ID: Select YES and enter the NinerNET ID          |
|      | ⊖ Yes O No                                                                                                    |                                                           |
|      | Do you have a network ID for this new profile?*                                                                                                    |                                                           |
|      | ⊖ Yes O No                                                                                                    |                                                           |
|      | Add New Person                                                                                                    | _                                                         |

• Then select the request you would like to initiate for the scholar

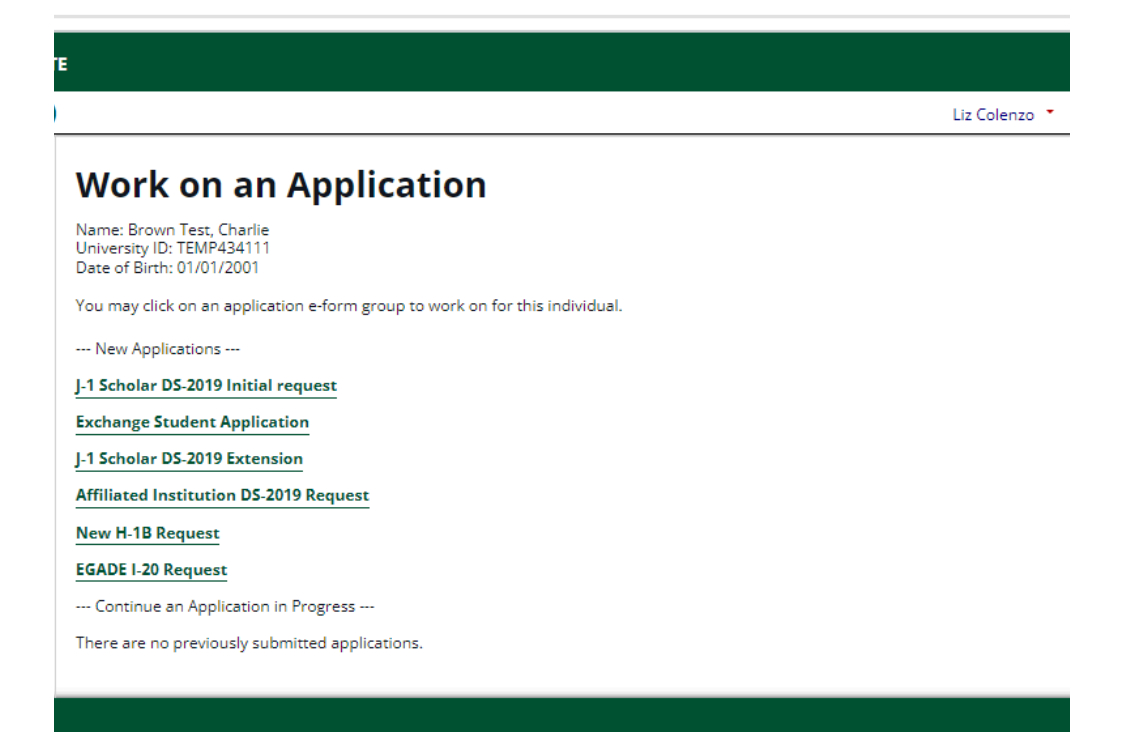

- Login to the ISSO Portal and go to Departmental Services
- Select the desired eform request

| UNC CHARLOTTE                                                                                                    |                                                                                                    |
|----------------------------------------------------------------------------------------------------|----------------------------------------------------------------------------------------------------|
| O Portal (DEV)                                                                                                    | Liz Colenzo                                                                                                    |
| ch Application                                                                                                    | sunapsis®: International Office Module Launch Page                                                                                                    |
| rtmental Services                                                                                                    | ©2005 Indiana University and Jason Baumgartner                                                                                                    |
| Support                                                                                                    | The sunapsis: International Office Module application suite is the administrative tool used for management of international studer                                                                                                    |
|                                                                                                    | and scholar populations.<br>The University IT Policy Office has established a Policy on Access to Institutional Data. Users will be expected to access institutiona<br>data only in their conduct of university business, to respect the confidentiality and privacy of individuals whose records they may<br>access, to observe any ethical restrictions that apply to the data to which they have access, and to abide by applicable laws or<br>policies with respect to access, use, or disclosure of information.                                                                                                    |
|                                                                                                    | Download the Windows launcher 1.0.2 for sunapsis®: International Office Module                                                                                                    |
|                                                                                                    |                                                                                                    |
|                                                                                                    | Download the Mac launcher 1.0.2 for sunapsis®: International Office Module                                                                                                    |
|                                                                                                    |                                                                                                    |
|                                                                                                    |                                                                                                    |
|                                                                                                    |                                                                                                    |
|                                                                                                    |                                                                                                    |
|                                                                                                    |                                                                                                    |
|                                                                                                    | Liz Colenzo 🍷                                                                                                    |
|                                                                                                    |                                                                                                    |
| days processing tin                                                                                                    | d Adjunct. This will result in a NinerNet ID for your scholar so that they can access the ISSO portal. Please allow 2<br>e. (ISSO has created a template letter for AA to post on its website - in progress 10/1).                                                                                                    |
| Step 3: Upon receiv<br>Step 4: Start the H o<br>For extensions:<br>Click on the applica                                                                                                    | d Adjunct. This will result in a NinerNet ID for your scholar so that they can access the ISSO portal. Please allow 2<br>e. (ISSO has created a template letter for AA to post on its website - in progress 10/1).<br>ing the NinerNet ID, click on Add New Person<br>ar J visa sponsorship request as applicable<br>ble extension application request                                                                                                    |
| Step 3: Upon receiv<br>Step 4: Start the H o<br>For extensions:<br>Click on the applica                                                                                                    | d Adjunct. This will result in a NinerNet ID for your scholar so that they can access the ISSO portal. Please allow 2<br>e. (ISSO has created a template letter for AA to post on its website - in progress 10/1).<br>ing the NinerNet ID, click on Add New Person<br>or J visa sponsorship request as applicable<br>ble extension application request<br>on-UNC Charlotte Department Admins:                                                                                                    |
| Step 3: Upon receiv<br>Step 4: Start the H of<br>For extensions:<br>Click on the applica<br>Instructions for N<br>1. Click on 'Add                                                                                                    | d Adjunct. This will result in a NinerNet ID for your scholar so that they can access the ISSO portal. Please allow 2<br>e. (ISSO has created a template letter for AA to post on its website - in progress 10/1).<br>ing the NinerNet ID, click on Add New Person<br>or J visa sponsorship request as applicable<br>ble extension application request<br>on-UNC Charlotte Department Admins:<br>New Person'                                                                                                    |
| Step 3: Upon receiv<br>Step 4: Start the H o<br>For extensions:<br>Click on the applica<br>Instructions for N<br>1. Click on 'Add<br>2. Start the J vis<br>1. Enter 'Ime                                                                                             | d Adjunct. This will result in a NinerNet ID for your scholar so that they can access the ISSO portal. Please allow 2<br>e. (ISSO has created a template letter for AA to post on its website - in progress 10/1).<br>ing the NinerNet ID, click on Add New Person<br>or J visa sponsorship request as applicable<br>ble extension application request<br>on-UNC Charlotte Department Admins:<br>New Person'<br>a sponsorship request for affiliated institutions<br>mational Student and Scholar Office' as 'campus'                                                                                                    |
| Step 3: Upon receiv<br>Step 4: Start the H of<br>For extensions:<br>Click on the applica<br>Instructions for N<br>1. Click on 'Add<br>2. Start the J vis<br>1. Enter 'Inte                                                                                           | d Adjunct. This will result in a NinerNet ID for your scholar so that they can access the ISSO portal. Please allow 2<br>e. (ISSO has created a template letter for AA to post on its website - in progress 10/1).<br>ing the NinerNet ID, click on Add New Person<br>or J visa sponsorship request as applicable<br>ble extension application request<br>on-UNC Charlotte Department Admins:<br>New Person'<br>a sponsorship request for affiliated institutions<br>mational Student and Scholar Office' as 'campus'                                                                                                    |
| Step 3: Upon receiv<br>Step 4: Start the H of<br>For extensions:<br>Click on the applica<br>Instructions for N<br>1. Click on 'Add<br>2. Start the J vis<br>1. Enter 'Inte<br>Please allow up to                                                                     | d Adjunct. This will result in a NinerNet ID for your scholar so that they can access the ISSO portal. Please allow 2<br>e. (ISSO has created a template letter for AA to post on its website - in progress 10/1).<br>ing the NinerNet ID, click on Add New Person<br>or J visa sponsorship request as applicable<br>ble extension application request<br>on-UNC Charlotte Department Admins:<br>New Person'<br>a sponsorship request for affiliated institutions<br>rnational Student and Scholar Office' as 'campus'<br>5 business days for response from the date of the request submission                                                                                                    |
| Step 3: Upon receiv<br>Step 4: Start the H of<br>For extensions:<br>Click on the applica<br>Instructions for N<br>1. Click on 'Add<br>2. Start the J vis<br>1. Enter 'Inte<br>Please allow up to                                                                     | d Adjunct. This will result in a NinerNet ID for your scholar so that they can access the ISSO portal. Please allow 2<br>e. (ISSO has created a template letter for AA to post on its website - in progress 10/1).<br>ing the NinerNet ID, click on Add New Person<br>or J visa sponsorship request as applicable<br>ble extension application request<br>on-UNC Charlotte Department Admins:<br>New Person'<br>a sponsorship request for affiliated institutions<br>rnational Student and Scholar Office' as 'campus'<br>5 business days for response from the date of the request submission                                                                                                    |
| Step 3: Upon receiv<br>Step 4: Start the H of<br>For extensions:<br>Click on the applica<br>Instructions for N<br>1. Click on 'Add<br>2. Start the J vis<br>1. Enter 'Inte<br>Please allow up to<br>Lists                                                            | d Adjunct. This will result in a NinerNet ID for your scholar so that they can access the ISSO portal. Please allow 2<br>e. (ISSO has created a template letter for AA to post on its website - in progress 10/1).<br>ing the NinerNet ID, click on Add New Person<br>or J visa sponsorship request as applicable<br>ble extension application request<br>on-UNC Charlotte Department Admins:<br>New Person'<br>a sponsorship request for alfiliated institutions<br>rmational Student and Scholar Office' as 'campus'<br>5 business days for response from the date of the request submission                                                                                                    |
| Step 3: Upon receiv<br>Step 4: Start the H of<br>For extensions:<br>Click on the applica<br>Instructions for N:<br>1. Click on 'Add<br>2. Start the J vis<br>1. Enter 'Inte<br>Please allow up to<br>Lists                                                           | d Adjunct. This will result in a NinerNet ID for your scholar so that they can access the ISSO portal. Please allow 2<br>e. (ISSO has created a template letter for AA to post on its website - in progress 10/1).<br>ing the NinerNet ID, click on Add New Person<br>or J visa sponsorship request as applicable<br>ble extension application request<br>on-UNC Charlotte Department Admins:<br>New Person'<br>a sponsorship request for affiliated institutions<br>rnational Student and Scholar Office' as 'campus'<br>55 business days for response from the date of the request submission                                                                                                    |
| Step 3: Upon receiv<br>Step 4: Start the H of<br>For extensions:<br>Click on the applica<br>Instructions for N<br>1. Click on 'Add<br>2. Start the J vis<br>1. Enter 'Inte<br>Please allow up to<br>Lists<br>My Cu                                                   | d Adjunct. This will result in a NinerNet ID for your scholar so that they can access the ISSO portal. Please allow 2<br>e. (ISSO has created a template letter for AA to post on its website - in progress 10/1).<br>ing the NinerNet ID, click on Add New Person<br>ar J visa sponsorship request as applicable<br>ble extension application request<br>ble extension application request<br><b>Dor-UNC Charlotte Department Admins:</b><br>New Person'<br>a sponsorship request for affiliated institutions<br>rmational Student and Scholar Office' as 'campus'<br><b>Definition of the state of the request submission</b><br><b>Trent Cases</b><br>My Closed Cases<br>My Department's<br>Current Cases                                                                                                    |
| Step 3: Upon receiv<br>Step 4: Start the H of<br>For extensions:<br>Click on the applica<br>Instructions for N<br>1. Click on 'Add<br>2. Start the J vis<br>1. Enter 'Inte<br>Please allow up to<br>Lists<br>My Cu<br>Emplo                                          | d Adjunct. This will result in a NinerNet ID for your scholar so that they can access the ISSO portal. Please allow 2<br>e. (ISSO has created a template letter for AA to post on its website - in progress 10/1).<br>ing the NinerNet ID, click on Add New Person<br>ar J visa sponsorship request as applicable<br>ble extension application request<br>ble extension application request<br>on-UNC Charlotte Department Admins:<br>New Person'<br>a sponsorship request for affiliated institutions<br>rrational Student and Scholar Office' as 'campus'<br>- 5 business days for response from the date of the request submission<br>arrent Cases<br>my Closed Cases<br>- My Closed Cases<br>- My Department's<br>syees & Scholars                                                                                    |
| Step 3: Upon receiv<br>Step 4: Start the H of<br>For extensions:<br>Click on the applica<br>Instructions for N<br>1. Click on 'Add<br>2. Start the J vis<br>1. Enter 'Inte<br>Please allow up to<br>Lists<br>My Cu<br>Emplo                                          | d Adjunct. This will result in a NinerNet ID for your scholar so that they can access the ISSO portal. Please allow 2<br>e. (ISSO has created a template letter for AA to post on its website - in progress 10/1).<br>ing the NinerNet ID, click on Add New Person<br>ar J visa sponsorship request as applicable<br>ble extension application request<br>ble extension application request<br>on-UNC Charlotte Department Admins:<br>New Person'<br>a sponsorship request for affiliated institutions<br>mational Student and Scholar Office' as 'campus'<br>-5 business days for response from the date of the request submission<br>urrent Cases<br>mrent Cases<br>partment's<br>wees & Scholars                                                                                                    |
| Step 3: Upon receiv<br>Step 4: Start the H of<br>For extensions:<br>Click on the applica<br>Instructions for N<br>1. Click on 'Add<br>2. Start the J vis<br>1. Enter 'Inte<br>Please allow up to<br>Lists<br>My Cu<br>Emplo                                          | d Adjunct. This will result in a NinerNet ID for your scholar so that they can access the ISSO portal. Please allow 2<br>e. (ISSO has created a template letter for AA to post on its website - in progress 10/1).<br>ing the NinerNet ID, click on Add New Person<br>ar J visa sponsorship request as applicable<br>ble extension application request<br>ble extension application request<br>on-UNC Charlotte Department Admins:<br>New Person'<br>a sponsorship request for affiliated institutions<br>mational Student and Scholar Office' as 'campus'<br>5 business days for response from the date of the request submission<br>arrent Cases<br>mrrent Cases<br>expertment's<br>systes & Scholars                                                                                                    |
| Step 3: Upon receiv<br>Step 4: Start the H of<br>For extensions:<br>Click on the applica<br>Instructions for N<br>1. Click on 'Add<br>2. Start the J vis<br>1. Enter 'Inte<br>Please allow up to<br>Lists<br>My Cu<br>Emplo                                          | d Adjunct. This will result in a NinerNet ID for your scholar so that they can access the ISSO portal. Please allow 2<br>e. (ISSO has created a template letter for AA to post on its website - in progress 10/1).<br>ing the NinerNet ID, click on Add New Person<br>ar J visa sponsorship request as applicable<br>ble extension application request<br>ble extension application request<br>on-UNC Charlotte Department Admins:<br>New Person'<br>a sponsorship request for affiliated institutions<br>mational Student and Scholar Office' as 'campus'<br>-5 business days for response from the date of the request submission<br>arrent Cases<br>partment's<br>ryses & Scholars                                                                                                    |
| Step 3: Upon receiv<br>Step 3: Upon receiv<br>Step 4: Start the H of<br>For extensions:<br>Click on the applica<br>Instructions for N<br>1. Click on 'Add<br>2. Start the J vis<br>1. Enter 'Inte<br>Please allow up to<br>Lists<br>My Cu<br>Emplo<br>Tasks<br>Add N | d Adjunct. This will result in a NinerNet ID for your scholar so that they can access the ISSO portal. Please allow 2<br>e. (ISSO has created a template letter for AA to post on its website - in progress 10/1).<br>ing the NinerNet ID, click on Add New Person<br>ar J visa sponsorship request as applicable<br>ble extension application request<br>ble extension application request<br>ble extension application request<br>mew Person'<br>a sponsorship request for affiliated institutions<br>mational Student and Scholar Office' as 'campus'<br>5 business days for response from the date of the request submission<br>trrent Cases<br>trrent Cases<br>trrent Cases<br>trrent's<br>systes & Scholars<br>tew Person<br>tew Person<br>Update Your Contact<br>Information<br>Update Your Contact<br>Information |

Exchange Student Application

J-1 Scholar DS-2019 Extension

₽

₽

₽

₽

EGADE I-20 Request

New H-1B Request

J-1 Scholar DS-2019 Initial request

₽

Prior to initiating a request for extension, please prepare the updated host department letter (template available on the ISSO's website) and contract (if applicable to the position). • Enter the University ID and Date of Birth of the scholar you will be submitting the request for

|                                                                                                    | Liz Colenzo 👗                              |
|----------------------------------------------------------------------------------------------------|--------------------------------------------|
| ookup International Record                                                                                                    |                                            |
| nd a profile record based upon the given University ID and Date of Birth. Please note you must<br>mporary ID that is currently in this system. | have either an official University ID or a |
| Information Required                                                                                                    |                                            |
| iversity ID*                                                                                                    |                                            |
|                                                                                                    |                                            |
| te of Birth*                                                                                                    |                                            |
| MM/DD/YYY                                                                                                    |                                            |
| Find Record                                                                                                    |                                            |

• After you push the 'Find Record' button, the request will open the request main page and will be connected with the scholar's record.

| J-I SC                   |                                                                                                    |
|--------------------------|----------------------------------------------------------------------------------------------------|
| I-1 Exchan               | re Visitors may depending on their original I-1 category and program length, he eligible to extend their program                                    |
| Program l                | ength runs from a minimum of 3 weeks to the maximum period allowed for a specific program classification as follows:                                |
| • Res                    | earch Scholar: 5 years                                                                                                    |
| • Pro                    | essor: 5 years                                                                                                    |
| • Sho                    | rt Term Scholar: 6 months                                                                                                    |
| • Stu                    | lent Intern: 1 year                                                                                                    |
| • Spe                    | cialist: 1 year                                                                                                    |
| Please use<br>the end da | the form below to submit your request to extend the DS-2019. All requests must be submitted at least 2 weeks prior to<br>te on the current DS-2019. |
| Depart                   | ment forms                                                                                                    |
|                          | ED                                                                                                    |

• When you click on the Department Form link, you will see the University ID and name of the scholar populated at the top of the page. You will enter the new dates, any changes or updates in funding, and upload the department's updated letter with the extended dates.

| пе                                                                                                    |               |
|----------------------------------------------------------------------------------------------------|---------------|
| /)                                                                                                    | Liz Colenzo 🔻 |
| <b>Department Initiate Extension Reque</b>                                                                                    | est           |
| MAIN PAGE   TEMP436384   BRIDGET TEST SAIL GERMAN                                                                             |               |
| (*) Information Required                                                                                                    |               |
| J-1 Exchange Visitors may, depending on their original J-1 category and program length, b eligible to extend their program.   | e             |
| Program length runs from a minimum of 3 weeks to the maximum period allowed for a specific program classification as follows: |               |
| Research Scholar: 5 years     Professor: 5 years                                                                              |               |

#### DO NOT use the browser Back button

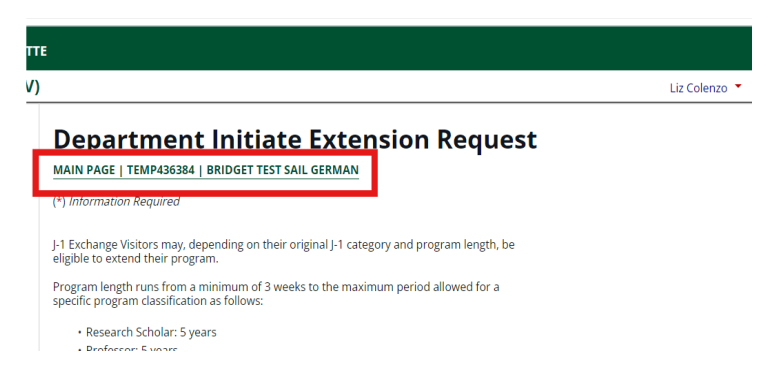

To go back to the request main page, click on the link at the top of eform

# DO NOT use the Cancel or Edit buttons at the bottom of an already submitted eform

| Snoopy's BFF         Primary Site of Activity Information         Will the scholar's primary site of activity be at this address: UNC Charlotte 9201 Universite         City Bivd Charlotte, NC 28223?*         Yes       No         Will there be a additional site of activity?*         Yes       No         Upload Scholar Documentation         Upload a copy of the Scholar passport *         Image: Review Uploaded File         Your File was Successfully Uploaded         Upload a copy of the Scholar CV/Resume *         Your File was Successfully Uploaded         Submitted By | roposed job title*                                                                       |                                                                                                  |
|----------------------------------------------------------------------------------------------------|------------------------------------------------------------------------------------------|--------------------------------------------------------------------------------------------------|
| Primary Site of Activity Information         Will the scholar's primary site of activity be at this address: UNC Charlotte 9201 Universit         City Blvd Charlotte, NC 28223?*         Yes       No         Will there be a additional site of activity?*         Yes       No         Upload Scholar Documentation         Upload a copy of the scholar passport *         Review Uploaded File         Your File was Successfully Uploaded         Upload a copy of the Scholar CV/Resume *         Your File was Successfully Uploaded         Submitted By                              | Snoopy's BFF                                                                             |                                                                                                  |
| Ves No Vill there be a additional site of activity?* Ves No Vpload Scholar Documentation Upload a copy of the scholar passport *  Review Uploaded File Vour File was Successfully Uploaded Upload a copy of the Scholar CV/Resume * Your File was Successfully Uploaded Submitted By                                                                                                    | Yrimary Site of Activity<br>Will the scholar's primary si<br>City Blvd Charlotte, NC 282 | r <b>Information</b><br>te of activity be at this address: UNC Charlotte 9201 University<br>23?* |
| Will there be a additional site of activity?*  Yes No  Upload Scholar Documentation Upload a copy of the scholar passport *  Review Uploaded File  Your File was Successfully Uploaded Upload a copy of the Scholar CV/Resume * Your File was Successfully Uploaded Submitted By                                                                                                    | Yes                                                                                      | No                                                                                               |
| Yes No Upload Scholar Documentation Upload a copy of the scholar passport * Review Uploaded File Your File was Successfully Uploaded Upload a copy of the Scholar CV/Resume * Your File was Successfully Uploaded Submitted By                                                                                                    | Vill there be a additional si                                                            | te of activity?*                                                                                 |
| Upload Scholar Documentation<br>Upload a copy of the scholar passport *  Review Uploaded File  Your File was Successfully Uploaded  Upload a copy of the Scholar CV/Resume *  Your File was Successfully Uploaded  Submitted By                                                                                                    | O Yes                                                                                    | ⊖ No                                                                                             |
| Review Uploaded File Your File was Successfully Uploaded Upload a copy of the Scholar CV/Resume * Your File was Successfully Uploaded Submitted By                                                                                                    | Jpload Scholar Docum<br>Jpload a copy of the schola                                      | entation<br>ir passport *                                                                        |
| Your File was Successfully Uploaded<br>Upload a copy of the Scholar CV/Resume *<br>Your File was Successfully Uploaded<br>Submitted By                                                                                                    | Review Uploaded File                                                                     |                                                                                                  |
| Upload a copy of the Scholar CV/Resume *<br>Your File was Successfully Uploaded<br>Submitted By                                                                                                    | our File was Successfully Uplo                                                           | aded                                                                                             |
| Your File was Successfully Uploaded<br>Submitted By                                                                                                    | Jpload a copy of the Schola                                                              | ar CV/Resume *                                                                                   |
| Submitted By                                                                                                    | our File was Successfully Uplo                                                           | aded                                                                                             |
|                                                                                                    | ubmitted By                                                                              |                                                                                                  |
| Liz Colenzo, ecolenzo                                                                                                    | Liz Colenzo, ecolenzo                                                                    |                                                                                                  |
| Submit Edit Cancel                                                                                                    | Submit                                                                                   | Cancel                                                                                           |

If you want to cancel the full request, contact ISSO directly.

The cancel button will only cancel the eform, but not the full request. ISSO will not receive notification of your desire to cancel the request.

If you want to edit an eform, contact ISSO directly first.

ISSO may already be reviewing the application and will need to know that you are making changes.

# DO NOT use the New button at the bottom of an already approved eform

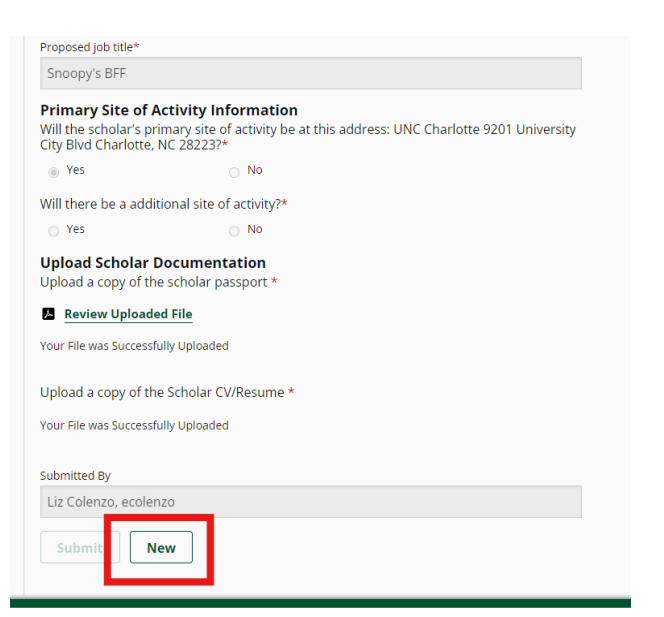

If you need to edit an eform that has already been approved, contact ISSO directly.

Clicking the New button may cancel the previously submitted and approved eform.

## J-1 Scholar DS-2019 Initial Request

## Step 1: Request Initiated by Department

#### **Department Administrator**

ISSO Portal Eform: Department Initiate Request

• After completing Add New Person, click on the link to begin the DS-2019 initial request E-form.

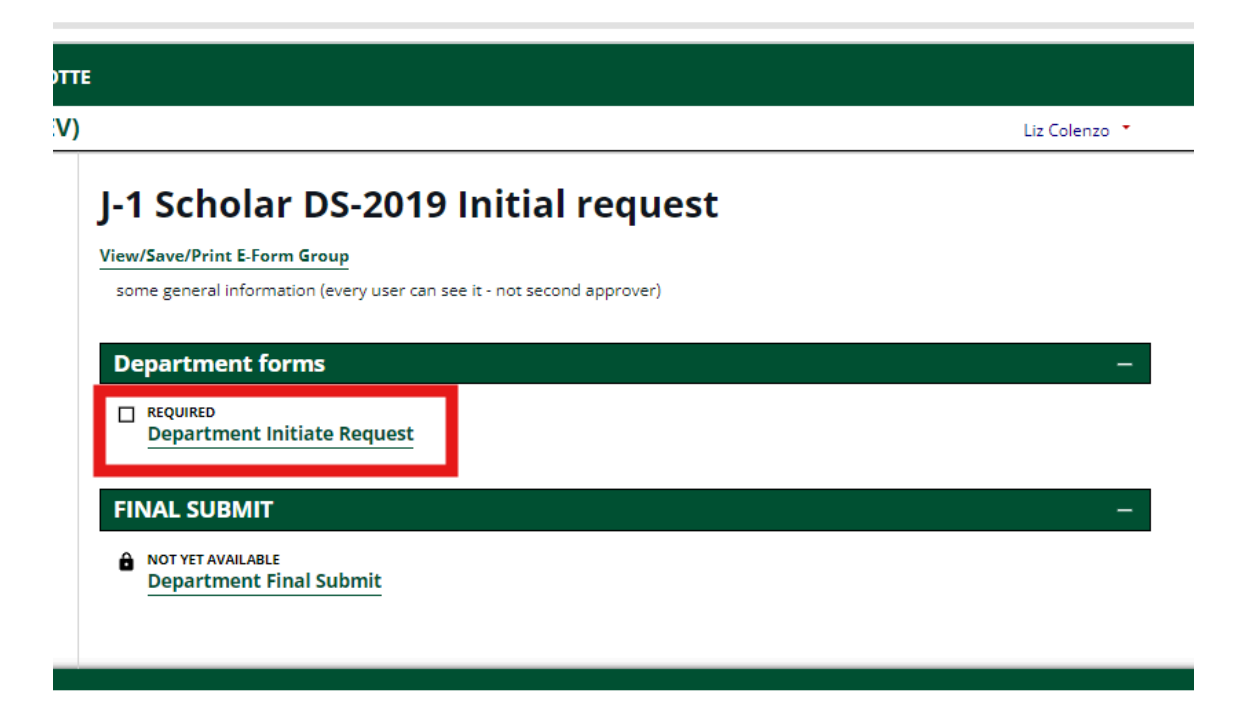

Make sure you have ALL of the following information prior to beginning the request:

- The type of appointment, title, and description of duties
- The source of funding (UNC Charlotte vs self-funding)
- The proposed start and end dates (at least 3-4 months into the future)
- The primary site of activity (usually 9201 University City Blvd)
- Provide all requested program information and submit

|                                                                                                    |                                                                                                    |                                                                  |                                               | ~                                     |
|----------------------------------------------------------------------------------------------------|----------------------------------------------------------------------------------------------------|------------------------------------------------------------------|-----------------------------------------------|---------------------------------------|
| Will the scholar/e                                                                                                    | nployee be paid by UN                                                                                                    | C Charlotte?*                                                    |                                               |                                       |
|                                                                                                    |                                                                                                    |                                                                  |                                               | ~                                     |
| Proposed Start D                                                                                                    |                                                                                                    |                                                                  |                                               |                                       |
| MM/DD/                                                                                                    | nnr                                                                                                    |                                                                  |                                               |                                       |
| Proposed End Da                                                                                                    | *                                                                                                    |                                                                  |                                               |                                       |
| MM/DD/                                                                                                    | mm                                                                                                    |                                                                  |                                               |                                       |
| Proposed job title                                                                                                    |                                                                                                    |                                                                  |                                               |                                       |
|                                                                                                    |                                                                                                    |                                                                  |                                               |                                       |
| How many hours<br>number only)*                                                                                                    | week will the scholar                                                                                                    | /employee be engage                                              | d in proposed activity                        | ? (numeric whole                      |
| How many hours<br>number only)*<br>0<br>Will the scholar<br>City Blvd Charls                                                                          | s week will the scholar<br>s primary site of active, NC 282237*                                                                   | employee be engage<br>ivity be at this add                       | d in proposed activity<br>ress: UNC Charlott  | ? (numeric whole<br>e 9201 University |
| How many hours<br>number only)*<br>0<br>Will the scholar<br>City Blvd Charls<br>0 Yes                                                                 | s primary site of active, NC 28223?*                                                                                              | ivity be at this add                                             | d in proposed activity<br>ress: UNC Charlotte | ? (numeric whole                      |
| How many hours<br>number only)*<br>0<br>Will the scholar<br>City Blvd Charle<br>Vies<br>Upload Schol<br>Upload a copy                                 | s primary site of act<br>to NC 28223?*                                                                                            | iverployee be engage<br>ivery be at this add<br>to<br>on<br>on * | d in proposed activity                        | ? (numeric whole                      |
| How many hours<br>number only)*<br>0<br>Will the scholar<br>City Blvd Charlo<br>Vias<br>Upload Schol<br>Upload a copy o<br>Select File                | s primary site of act<br>tee, NC 282232*                                                                                          | ivity be at this add                                             | d in proposed activity                        | ? (numeric whole                      |
| How many hours<br>number only?<br>0<br>Will the scholar<br>City Bled Charle<br>Vax<br>Upload Schol<br>Upload a copy o<br>Select File                  | s primary site of act<br>tre, NC 282232*<br>o <sup>11</sup><br>ar Documentation<br>of the scholar parapop<br>of the Scholar CWite | ivity be at this add                                             | d in proposed activity                        | ? (numeric whole                      |
| How many hours<br>number only?<br>0<br>Will the scholar<br>City Blvd Charle<br>O Yes<br>Upload Schol<br>Upload a copy (<br>Select File<br>Select File | s primary site of act<br>the, NC 28223?*<br>or Documentati<br>of the scholar parap<br>f the Scholar CWRe                          | iverployee be engage<br>ivity be at this add<br>to<br>ont *      | d in proposed activity                        | ? (numeric whole                      |

| The I | Department Administrator will receive:                                                   |
|-------|------------------------------------------------------------------------------------------|
| ·     | Guidance on preparing the invitation letter<br>and contract/offer letter (if applicable) |
| · ·   | Instructions on initiating the export control<br>process                                 |
| •     | A notification when it's time to log back into the system to upload the letter(s)        |
| NOT   | E: Export control will be completed outside of the                                       |
| ISSO  | Portal, directly with the Office of Research                                             |
| Prote | ctions and Integrity.                                                                    |

#### **ISSO Review and Approval**

#### After Submission

Department Initiate Request will be 'Pending Office Approval'

ISSO will review the eform submission to determine if the J-1 Scholar DS-2019 Initial Request should progress.

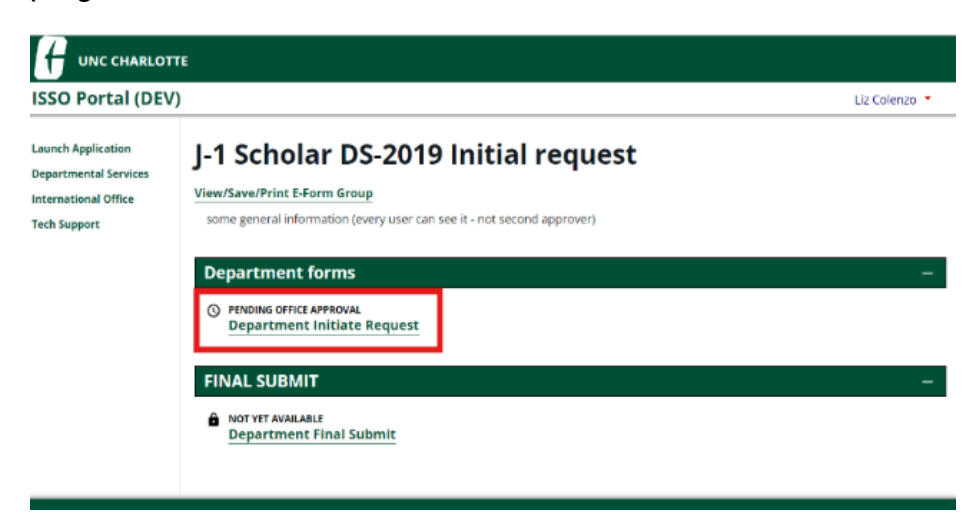

#### After Approval

The following email communications will be sent:

Instructions for the Department Administrator and Host Faculty

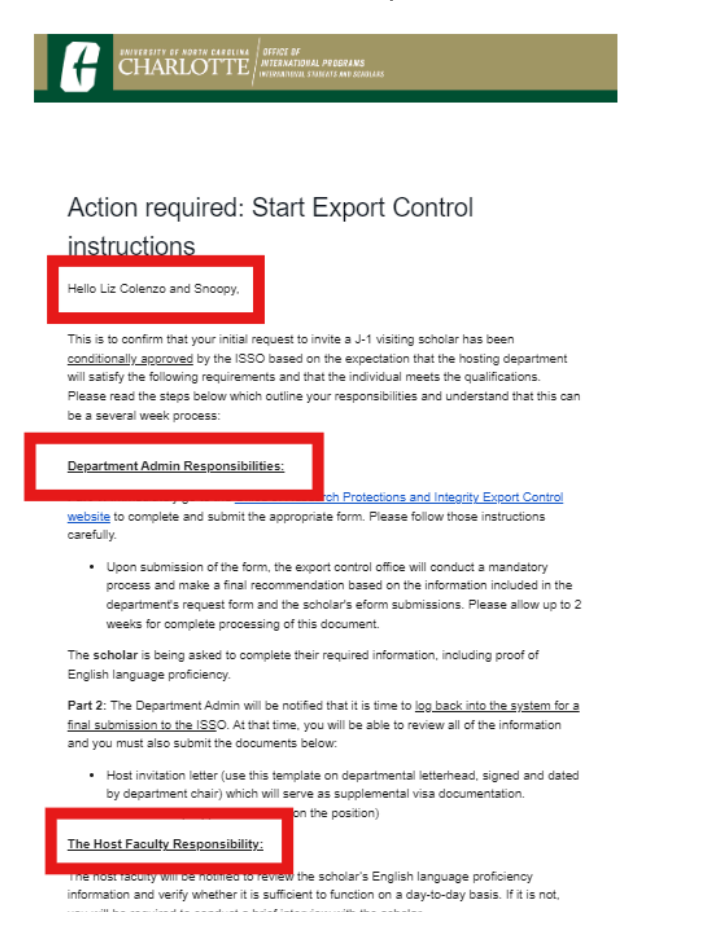

The Host Faculty will receive notification that the DS-2019 request is progressing and that they will be responsible for certifying English proficiency.

Invitation for the scholar to submit their eforms

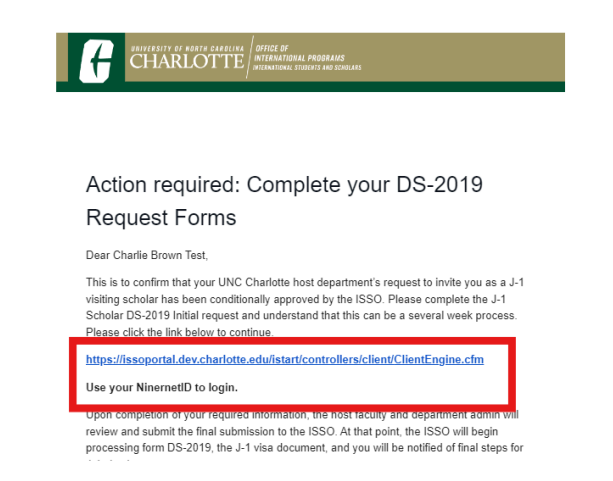

The scholar will receive instructions on accessing the ISSO Portal to complete their portion of the DS-2019 request.

#### **Department Administrator**

#### **Export Control Process**

This process will be initiated outside of the ISSO Portal.

- Go to the Export Control: Forms and Checklists website.
- Complete the appropriate form to help determine whether an export license may be needed for the prospective scholar/visitor. It will require signature from the supervisor and department chair.
- Submit the completed form to exportcontrol@charlotte.edu.

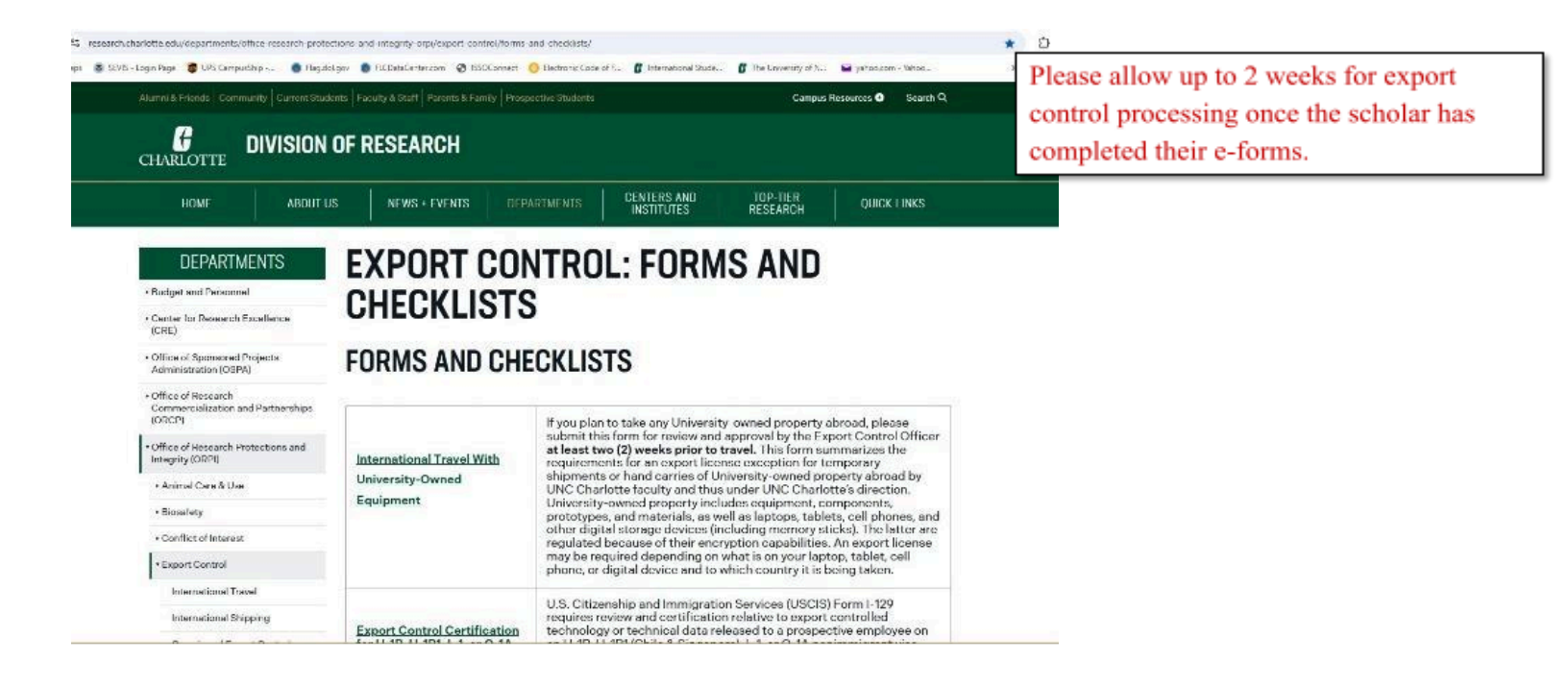

#### EXPORT CONTROL CERTIFICATION QUESTIONS

4 Is the estential Scholar/Malter from Irea. Only Marth Ka

Your answers to the following questions will be used to determine if your college/department will need to apply for an export license for the visiting Scholar/Nisitor. There is NO cost to apply for an export license. However, it can take up to 6 months to receive a license from the Department of Commerce, Bureau of Industrial Security. Timely submission of this form to the Export Control Officer (exportControls@unce.edu) will enable efficient review of any export control matters related to the visiting Scholar/Visitor. If providing additional information, please attach separately.

. . . . . . . . .

| 1.  | is the potential Scholar/Visitor from Iran, Cuba, North Korea, Syna, Libya, or Sudan?                                                                                                    | □ YES                                   | NO |
|-----|----------------------------------------------------------------------------------------------------|-----------------------------------------|----|
| 2.  | Please explain the purpose and nature of the visit to UNC Charlotte.                                                                                                    |                                         |    |
| 3.  | If for research purposes, provide the IPF number and sponsor name(s) associated with visit.<br>IPF#: Sponsor:                                                                                                    |                                         | _  |
| 4.  | Will the potential Scholar/Visitor have access to any laboratory at UNC Charlotte?                                                                                                    | I YES                                   |    |
|     | If YES, please provide location(s).                                                                                                    |                                         |    |
| 5.  | Are you allowing unaccompanied access to the laboratory?                                                                                                    | I YES                                   |    |
| 6.  | Who and what is the potential scholar's/visitor's funding source?                                                                                                    |                                         |    |
| 7.  | Do you have any Export Controlled equipment in the laboratory assigned to the Scholar/Visitor?                                                                                                    | O YES                                   |    |
| 8.  | Will the potential Scholar/Visitor have access to encryption source/object code?                                                                                                    | T YES                                   |    |
| 9.  | Will the potential Scholar/Visitor be assigned a campus username and password?                                                                                                    | □ YES                                   |    |
| 10. | Will the potential Scholar/Visitor have access to UNC Charlotte computer network?                                                                                                    | T YES                                   |    |
| 11. | Has the Data Security Officer for your college/department been notified of this request? Below,<br>please explain what network security arrangements will be made to limit the potential<br>Scholar/Visitor's use of the campus network.                                        | C YES                                   |    |
| 12. | Will the potential Scholar/Visitor be involved in a project that has a Technology Control Plan or<br>Data Security Plan in place?                                                                                                    | □ YES                                   |    |
| 13. | Will the Scholar/Visitor be involved in any project that is proprietary in nature?                                                                                                    | □ YES                                   |    |
| 14. | Will the Scholar/Visitor be involved in any project with publication or dissemination restrictions?                                                                                                    | I YES                                   |    |
| 15. | Will the Scholar/Visitor be involved in any project with an implied or applied specific military<br>purpose?                                                                                                    | I YES                                   |    |
| 16. | Will the Scholar/Visitor be involved in any project that requires foreign national approval by sponsor<br>(or stipulates that NO foreign nationals allowed)?                                                                                                    | □ YES                                   |    |
| 17. | Will the potential Scholar/Visitor work with high-tech or experimental equipment (e.g., high-speed<br>computers, sensors, materials, electronics, lasers, telecommunication devices or other cutting-<br>edge equipment)? If <b>YES</b> , please list the equipment being used: | C YES                                   |    |
| 18. | Will the potential Scholar/Visitor work on corporate sponsored research?                                                                                                    | I YES                                   |    |
| _   | If YES, please provide award numbers:                                                                                                    | 100000000000000000000000000000000000000 |    |
| 19. | Will the potential Scholar/Visitor work on or with materials obtained under a Material Transfer<br>Agreement (other than the Uniform Biological Material Transfer Agreement)?                                                                                                   | □ YES                                   |    |
|     | If YES, please provide award numbers:                                                                                                    |                                         |    |
| 20. | Will the potential Scholar/Visitor work on any other effort outside the stated purpose of the visit<br>involving data, knowhow, software, or equipment of a technical nature?                                                                                                   | □ YES                                   |    |
|     | If YES, please explain:                                                                                                    |                                         |    |
|     |                                                                                                    |                                         |    |
|     |                                                                                                    | 1                                       |    |

#### EXPORT CONTROL CERTIFICATION: SIGNATURES

Pursuant to 28 USC § 1746, I declare under penalty of perjury under the laws of the United States of America that the foregoing is true and correct. My signature below certifies that the information | provided above is true and correct, that I have completed the export control training module and that, if a license is required, 1 will not give the prospective Scholar/Visitor any export controled technical datatechnology until the proper authorization is received.

I also understand that failure to report completely and accurately may result in export control and/or sanctions violations punishable by criminal or civil penalties. If any of the responses to these questions change, I will contact the Export Controls Officer in the Office of Research Protections and Integrity at <u>export controls@uncc.edu</u>.

Submissions without the designated signatures cannot be processed and filed by the University.

Name / Signature of Supervisor of Prospective Employee

I have reviewed the above information:

Name / Signature of Department Chair/Director

Date

Date

| Internal Use Only:                                                                                |       |      |
|---------------------------------------------------------------------------------------------------|-------|------|
| Restricted Party Screening completed and clear?                                                   | 🗆 Yes | □ No |
| is a License required to release technical data/technology to the prospective<br>Visitor/Scholar? | 🗆 Yes | □ No |
| Name / Signature of Export Control Officer                                                        | Date  |      |

The supervisor and department chair will need to answer these questions and sign at the bottom. Then email the form to <u>exportcontrol@charlotte.edu</u> for review.

### Scholar

#### **ISSO Portal Scholar Eforms**

The scholar will receive an email with login instructions, log into the portal using their Banner ID# and NinerNet credentials, and select the DS-2019 Initial Request.

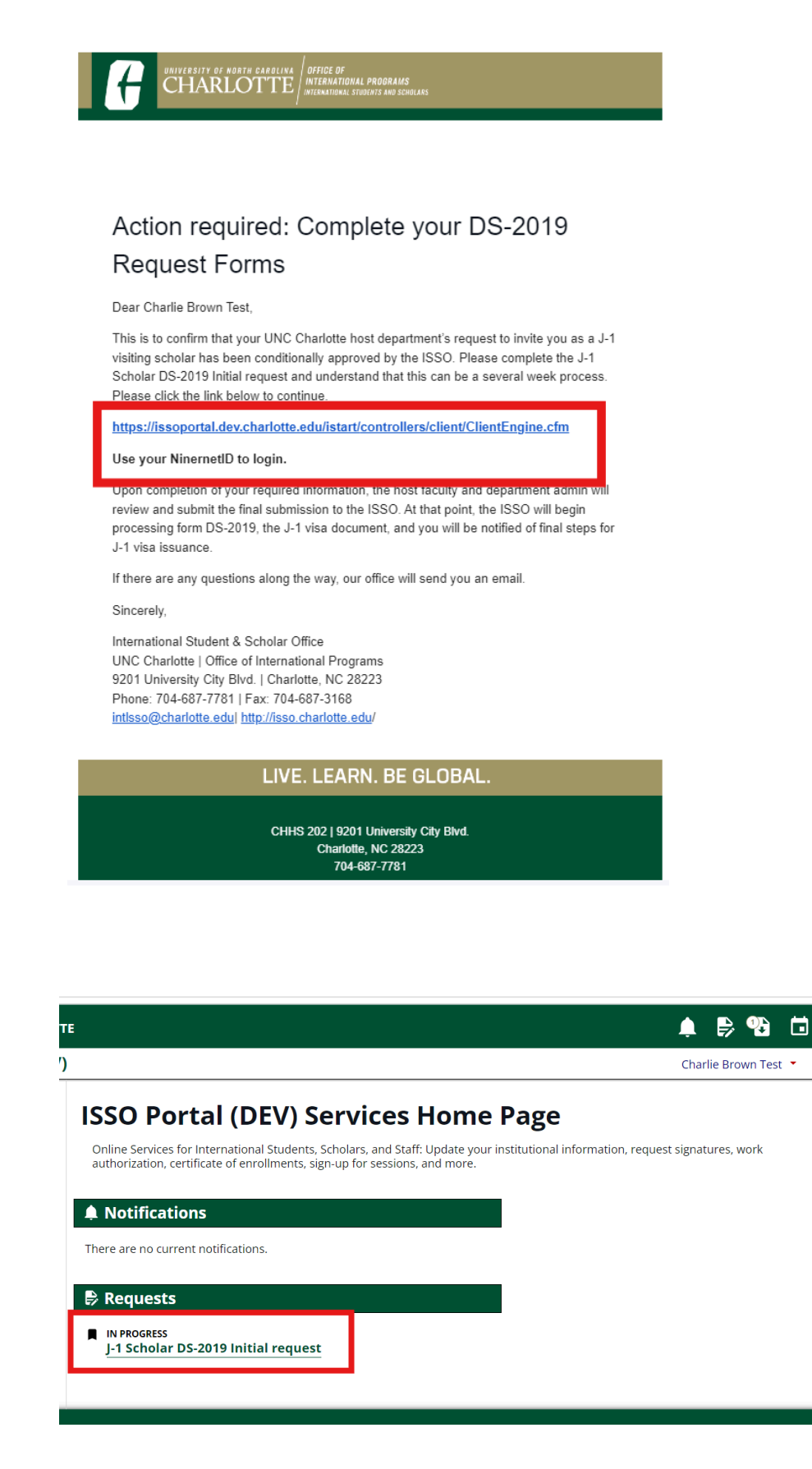

The scholar will submit a number of E-forms.

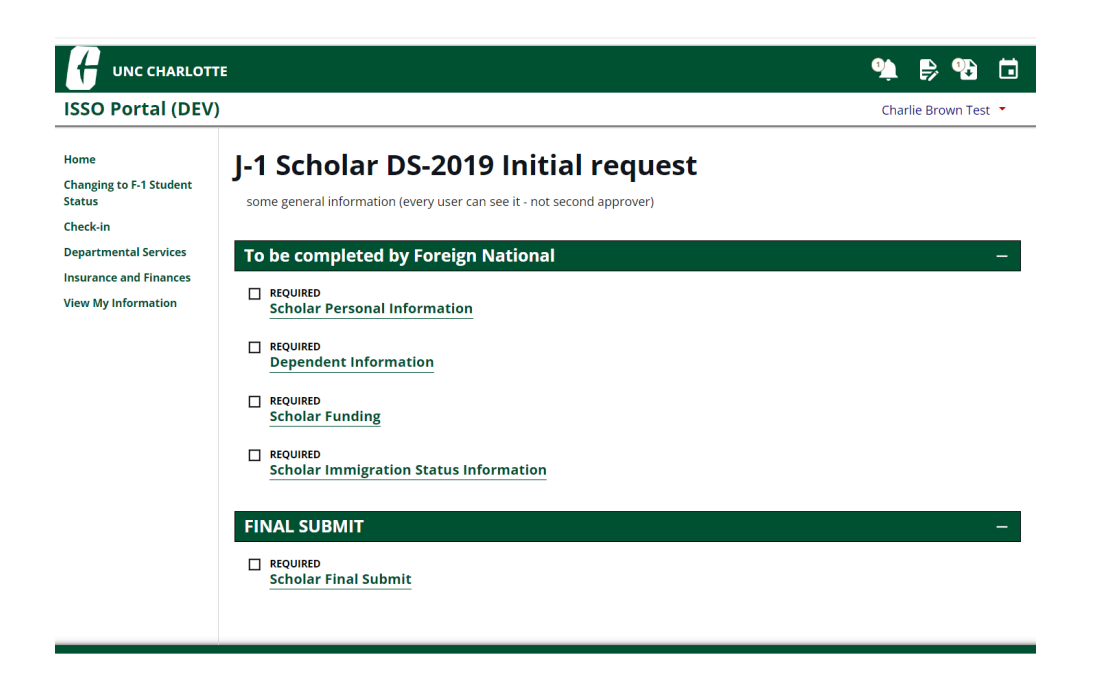

#### After Submission

Once the Scholar Final Submit E-form is submitted:

• The scholar will receive an email notification

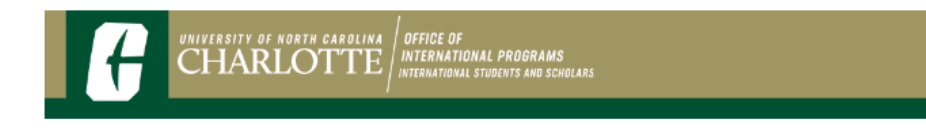

#### DS-2019 Request Submission

Dear Charlie Brown Test,

Thank you for your submission. This information will assist the host department and other UNC Charlotte offices to continue the process for J-1 visa sponsorship at UNC Charlotte. You will receive a notification when the DS-2019 has been created or if any additional information is needed. Please allow up to 2 weeks for processing.

UNE LEADY DE OLODAL

Sincerely,

International Student & Scholar Office UNC Charlotte | Office of International Programs 9201 University City Blvd. | Charlotte, NC 28223 Phone: 704-687-7781 | Fax: 704-687-3168 intlsso@charlotte.edu| http://isso.charlotte.edu/

### \*\*\* This will complete the Scholar submissions \*\*\*

#### **Host Faculty**

ISSO Portal Eform: Scholar Final Submit '2nd Approver' Role

The Host Faculty will not log into the ISSO Portal, but will just click on the link in the email they receive.

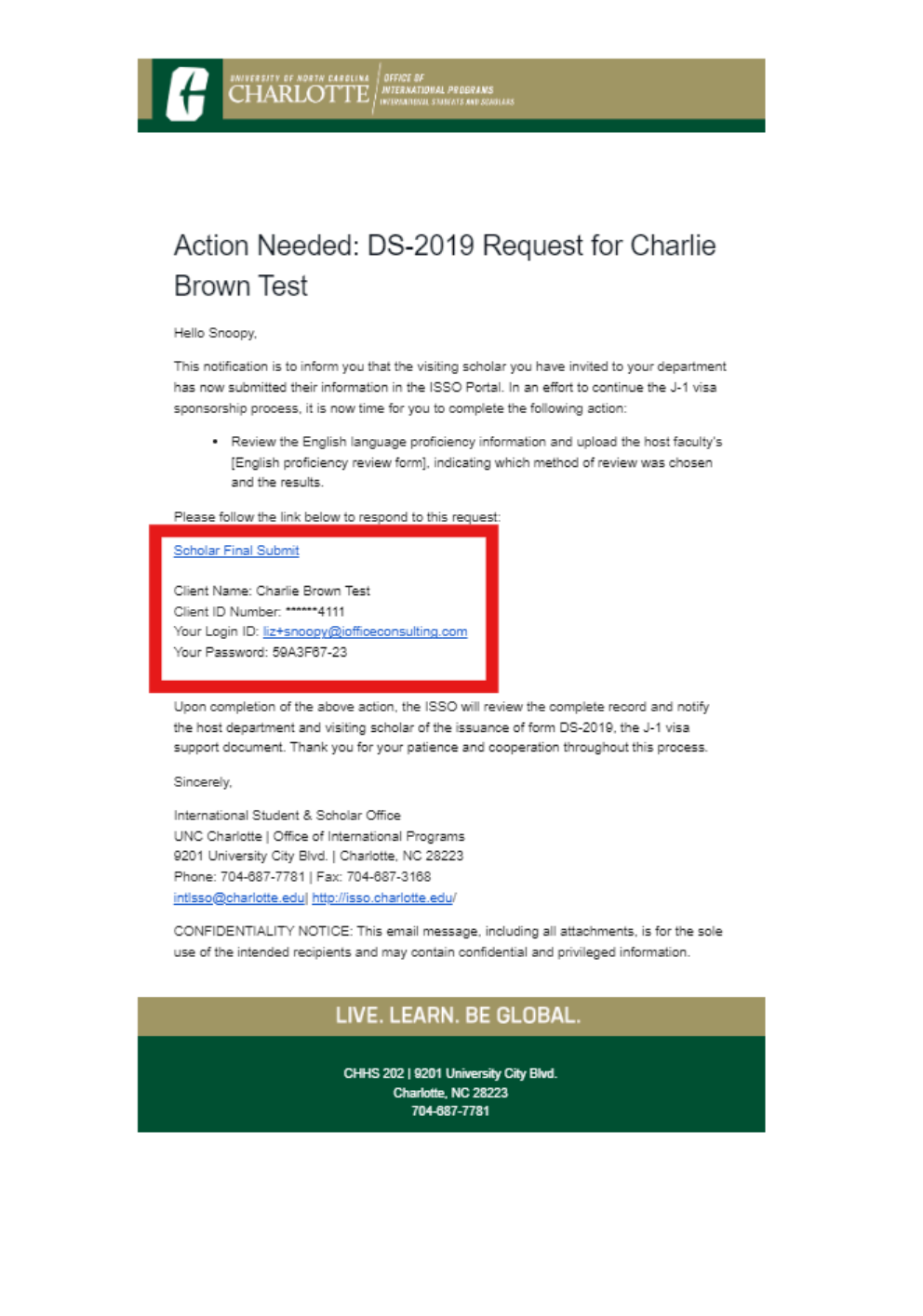

The login information will automatically be populated for them

| H UNC CHARLOTTE                                                                                                    |                                                                                       |
|----------------------------------------------------------------------------------------------------|---------------------------------------------------------------------------------------|
| SSO Portal (DEV)                                                                                                    |                                                                                       |
| Login to Review / Comment on an E-Fe                                                                                                    | orm Request                                                                           |
| Please comment / review on the request you received via an email from our system. Use t<br>message to log into this system. This request was generated when an international studen<br>international office that needs a secondary verification. | ne credentials given to you in the email<br>t or scholar made an online request of ti |
| *) Information Required                                                                                                    |                                                                                       |
| Client ID Number (Student - Employee University ID)                                                                                                    |                                                                                       |
| *****4111                                                                                                    |                                                                                       |
| Your Login ID*                                                                                                    |                                                                                       |
| liz+snoopy@iofficeconsulting.com                                                                                                    |                                                                                       |
| /our Password *                                                                                                    |                                                                                       |
|                                                                                                    |                                                                                       |

| Scholar Final Submit                                                                                                    |
|----------------------------------------------------------------------------------------------------|
| ✓Department Initiate Request                                                                                                    |
| ✓ Scholar Personal Information                                                                                                    |
| ✓ Dependent Information                                                                                                    |
| ✓ Scholar Funding                                                                                                    |
| ✓ Scholar Immigration Status Information                                                                                                    |
| ✓ Scholar Final Submit                                                                                                    |
| (*) Information Required                                                                                                    |
| CLIENT NAME & ID NUMBER: CHARLIE BROWN TEST   ******4111                                                                                                    |
| COMMENTS / REVIEW FOR SCHOLAR FINAL SUBMIT                                                                                                    |
| English Proficiency Certification                                                                                                    |
| The U.S Department of State requires all J-1 visiting scholars to meet a minimum English<br>language proficiency requirement. This applies to prospective visiting scholars whose<br>native language is not English. In order for UNC Charlotte hosts J-1 visiting scholar, the<br>host department or professor must assess the prospective visiting scholar's ability to<br>perform their job or complete their academic program in English.<br>As the Host Faculty, you must verify the scholar has demonstrated English                                                                                                    |
| proficiency with one of the following methods:                                                                                                    |
| 1. A standard English language exam<br>2. Completion of an academic degree in an English speaking country                                                                                                    |
| 3. With an English proficiency interview, conducted by Host Faculty                                                                                                    |
| doctimentation of a qualitying example can be used to a use of the use of the use of the second second |
| Exam                                                                                                    |
| Exam: Torell<br>Score: 110<br>Open the <b>Scholar Final Submit</b> Link above to see the attached exam proof.<br>Confirm what type of English proficiency proof you reviewed?*                                                                                                    |
| ✓                                                                                                    |
| Person completing this form Your name:*                                                                                                    |
| Your title:*                                                                                                    |
|                                                                                                    |
| Your email address.*                                                                                                    |
| Date*                                                                                                    |
|                                                                                                    |
| Your Department Administrator will be notified via email of your eform submission. Please note that this may take up to an hour for them to receive                                                                                                    |

#### **English Proficiency Certification**

The information provided by the scholar will be populated on the surface of the eform for the Host Faculty

| UNC CHARLOTTE                                                                                                    |                                                                                                    |                                                                                                    |
|----------------------------------------------------------------------------------------------------|----------------------------------------------------------------------------------------------------|----------------------------------------------------------------------------------------------------|
| ISSO Portal (DEV)                                                                                                    |                                                                                                    |                                                                                                    |
| SCHOLAR FINAL SUBMIT E-Form Data Field Flease indicate if you have documentation of a standard English language exam, an academic degree at an English speaking country or will be demonstating English proficiency in an interview with the Host Faculty. Which Exam? What was your score? Click Select File to upload a copy of your Test Score Lecrify that the information provided above is true Host Faculty Email Re-type Host Faculty Email Re-type Host Faculty Email Re-type Host Faculty Email Re-type Host Faculty Email Re-type Host Faculty Email Re-type Host Faculty Email Re-type Host Faculty Email Re-type Host Faculty Email Re-type Host Faculty Email Re-type Host Faculty Email Re-type Host Faculty Email Confirm that the Information provided in this L1 Annification is correct | Value           Exam           Toeff           110           File Uploaded           Snoopy           Iz+snoopy@iofficeconsulting.com           Iz+snoopy@iofficeconsulting.com | Note: some fields will display 0 or 1<br>1 = Yes<br>0 = No<br>They can open the attached files to review supporting<br>documentation |
| As the Host Faculty, you must verify the scholar has demonstrated English proficiency with one of the following methods:                                                                                                    |                                                                                                    |                                                                                                    |
| <ol> <li>Completion of an academic degree in an English speaking country</li> <li>With an English proficiency interview, conducted by Host Faculty</li> </ol>                                                                                                    |                                                                                                    |                                                                                                    |
| Please click the <u>Scholar Final Submit</u> eform link above to review information <u>and</u><br><u>attached documents</u> submitted by the scholar. This is where they will have provided<br>documentation of a qualifying exam or degree, or indicated that they will need an English<br>proficiency interview.                                                                                                    |                                                                                                    |                                                                                                    |
| Scholar provided the following proof for English proficiency                                                                                                    |                                                                                                    |                                                                                                    |
| Exam 🗸                                                                                                    |                                                                                                    |                                                                                                    |
| Exam: Toefl<br>Score: 110<br>Open the <b>Scholar Final Submit</b> Link above to see the attached exam proof.                                                                                                    |                                                                                                    |                                                                                                    |
| Confirm what type of English proficiency proof you reviewed?*                                                                                                    |                                                                                                    |                                                                                                    |

If an interview is required, the Host Faculty will conduct their own interview and enter the • information there.

### \*\*\* This will complete the Host Faculty submissions \*\*\*

## Step 3: Department Administrator E-form

#### **Department Administrator**

#### After Submission

<u>1 hour after submission</u>, the Department Administrator will receive an email notification to complete the department final submit.

Action Required: Submit J-1 Scholar Request

Hello Liz Colenzo,

The J-1 scholar Liz Test J Initial Test TEMP434111 has completed all their forms, please click on the portal link below. Submit the Final Form which will be routed to Export Control for final verification before our office can review and issue a DS-2019.

https://issoportal.dev.charlotte.edu/istart/controllers/admin/AdminEngine.cfm

International Student & Scholar Office UNC Charlotte | Office of International Programs

#### ISSO Portal Eform: Department Final Submit

When the Department Administrator receives notification that the Host Faculty has submitted their E-form, they will do the following:

Log into the portal and open My Current Cases

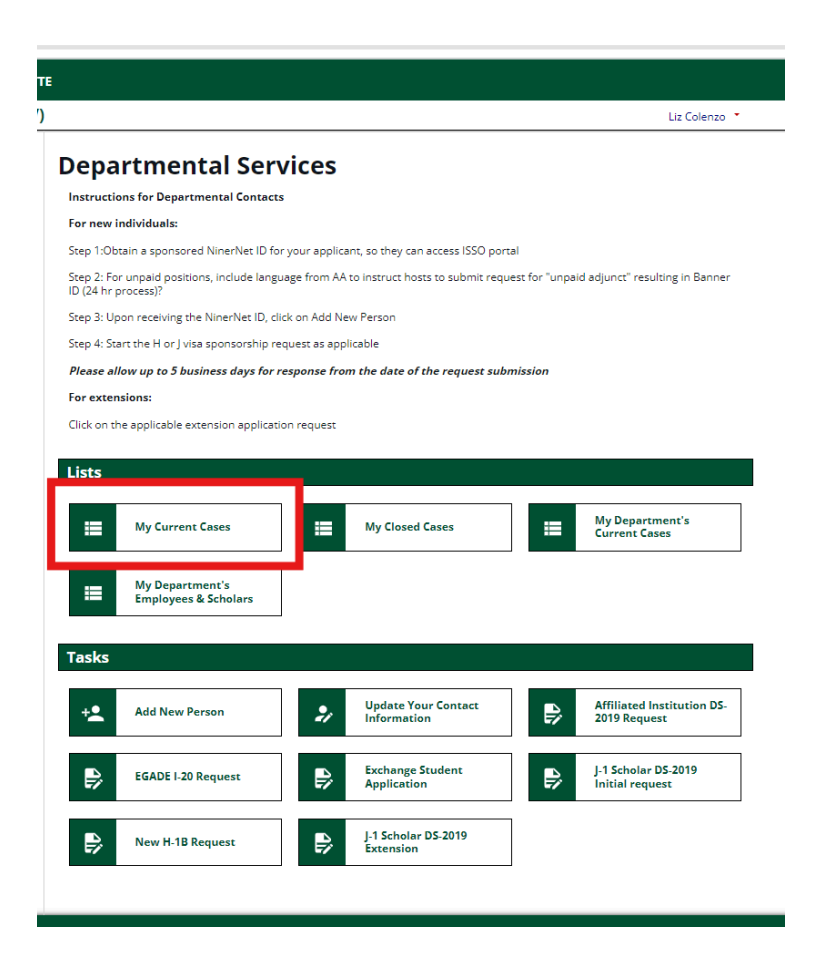

• Find the scholar and reopen the DS-2019 request

| SSO Portal (DEV)                                                 |                                           |                                                                                           |                               |                                              |                                             |                                                         |
|------------------------------------------------------------------|-------------------------------------------|-------------------------------------------------------------------------------------------|-------------------------------|----------------------------------------------|---------------------------------------------|---------------------------------------------------------|
| Go to Departmental Ser                                           | vices                                     |                                                                                           |                               |                                              |                                             | ě                                                       |
| /ly Current                                                      | Cases                                     |                                                                                           |                               |                                              |                                             |                                                         |
|                                                                  |                                           |                                                                                           |                               |                                              |                                             |                                                         |
| Show 10 🗸 entries                                                |                                           |                                                                                           |                               |                                              |                                             |                                                         |
| Show 10 v entries                                                | University ID                             | Application                                                                               | Status                        | Start Date ≬                                 | Last Updated O                              | n ≬ Last Updated By 🌢                                   |
| Show 10 v entries<br>Name<br>Brown Test, Charlie                 | University ID<br>TEMP434111               | Application<br>J-1 Scholar DS-2019 Initial request                                        | <b>Status</b><br>Started      | Start Date (                                 | Last Updated O<br>10/15/2024                | n 🍦 Last Updated By 🍦<br>Snoopy                         |
| Show 10 v entries Name Brown Test, Charlie Test Devil, Tasmanian | University ID<br>TEMP434111<br>TEMP768032 | Application<br>J-1 Scholar DS-2019 Initial request<br>J-1 Scholar DS-2019 Initial request | Status<br>Started<br>Approved | <b>Start Date</b> (10/15/2024)<br>10/12/2024 | Last Updated Or<br>10/15/2024<br>10/12/2024 | n 🕴 Last Updated By 🍦<br>Snoopy<br>International Office |

• The Department Final Submit eform will now show as Required

| те                                                                     |               |
|------------------------------------------------------------------------|---------------|
| 0                                                                      | Liz Colenzo 🔻 |
| J-1 Scholar DS-2019 Initial request                                    |               |
| View/Save/Print E-Form Group                                           |               |
| some general information (every user can see it - not second approver) |               |
|                                                                        |               |
| Department forms                                                       | -             |
| APPROVED<br>Department Initiate Request                                |               |
| FINAL SUBMIT                                                           | -             |
| REQUIRED     Department Final Submit                                   |               |
|                                                                        |               |

• Click the link, provide the remaining information, and submit

| E Contraction of the second second second second second second second second second second second second second                                 |               |
|----------------------------------------------------------------------------------------------------|---------------|
|                                                                                                    | Liz Colenzo 🔹 |
| Department Final Submit<br>MAIN PAGE   TEMP434111   CHARLIE BROWN TEST<br>(*) Information Required                                              |               |
| CLIENT RECORD: CHARLIE BROWN TEST   TEMP434111<br>I am uploading*<br>_ an invitation etter e job offer letter Both invitation and job<br>tetter |               |
| Upload the invitation letter * Select File                                                                                                    |               |
| Upload job offer letter * Select File                                                                                                    |               |
| I certify I completed the Export Compliance training module at CTI Program *                                                                    |               |
| Export Control Name*                                                                                                    |               |
| Export Control Officer                                                                                                    |               |
| Export Control Email*                                                                                                    |               |
| liz+EC@iofficeconsulting.com                                                                                                    |               |
| Re-type Export Control Email*                                                                                                    |               |
| liz+EC@iofficeconsulting.com                                                                                                    |               |
| This form will be automatically re routed to Export Control to collect their signature           Submit                                         |               |

Note: the invitation and/or job offer letter will be viewable for the scholar in their portal along with their DS-2019.

#### \*\*\* This will complete the Department Administrator submissions \*\*\*

### Step 4: Export Control

#### ISSO Portal E-form: Department Final Submit '2nd Approver' Role

#### After Departmental Final Submission

Export Control will receive an email request to review all submitted information

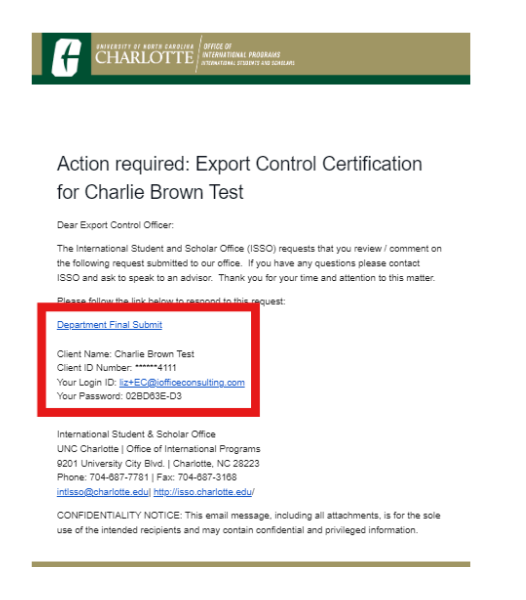

Export Control will not log into the ISSO Portal, but will just click on the link in the email they receive.

The login information will automatically be populated for them

| ISSO Portal (DEV)                                                                                                    |                                                                                        |
|----------------------------------------------------------------------------------------------------|----------------------------------------------------------------------------------------|
| Login to Review / Comment on an E-Fe                                                                                                    | orm Request                                                                            |
| Please comment / review on the request you received via an email from our system. Use the<br>message to log into this system. This request was generated when an international studen<br>international office that needs a secondary verification.  | ne credentials given to you in the email<br>t or scholar made an online request of the |
| (*) Information Required                                                                                                    |                                                                                        |
| Client ID Number (Student - Employee University ID)                                                                                                    |                                                                                        |
| ******4111                                                                                                    |                                                                                        |
| Your Login ID*                                                                                                    |                                                                                        |
| liz+EC@iofficeconsulting.com                                                                                                    |                                                                                        |
| Your Password *                                                                                                    |                                                                                        |
|                                                                                                    |                                                                                        |
| You <i>cannot</i> access the system with your university network ID and password. The<br>login ID and password to use was included in the email that you received. You must<br>use the information from that email to log into the system.<br>Login |                                                                                        |

 They will have access to review all E-forms submitted by the Department Administrator, Host Faculty, and the Scholar.

| ISSO Portal (DEV)                                                                                                    |
|----------------------------------------------------------------------------------------------------|
| Department Final Submit                                                                                                    |
| The following links provide you with information submitted as part of the e-form request tied to the following client record: |
| ✓ Department Initiate Request                                                                                                 |
| Scholar Personal Information                                                                                                  |
| ✓ Dependent Information                                                                                                    |
| ✓ Scholar Funding                                                                                                    |
| Scholar Immigration Status Information                                                                                        |
| Scholar Final Submit                                                                                                    |
| ✓ Department Final Submit                                                                                                    |
| (*) Information Required                                                                                                    |
| CLIENT NAME & ID NUMBER: CHARLIE BROWN TEST   ******4111                                                                      |
| COMMENTS / REVIEW FOR DEPARTMENT FINAL SUBMIT                                                                                 |
| Click on the link above, download, review the Export Control Certification completed by<br>the Department, and sign.          |
| Upload the fully signed Export Control Certification *                                                                        |
| Select File                                                                                                    |
| Export Control Certification                                                                                                  |
| Restricted Party Screening Completed and Clear?*                                                                              |
| ~                                                                                                    |
| Is a License required to release technical data/technology to the prospective Visitor/Scholar?*                               |
| ~                                                                                                    |
| Name of Export Control Officer*                                                                                               |
|                                                                                                    |
|                                                                                                    |
| Submit                                                                                                    |
|                                                                                                    |

#### After Export Control Final Submission to ISSO

The following will happen:

onal Student & Scholar Office

- ISSO will be notified of the completed DS-2019 request
- The Department Administrator will receive a summary of the response provided by Export Control

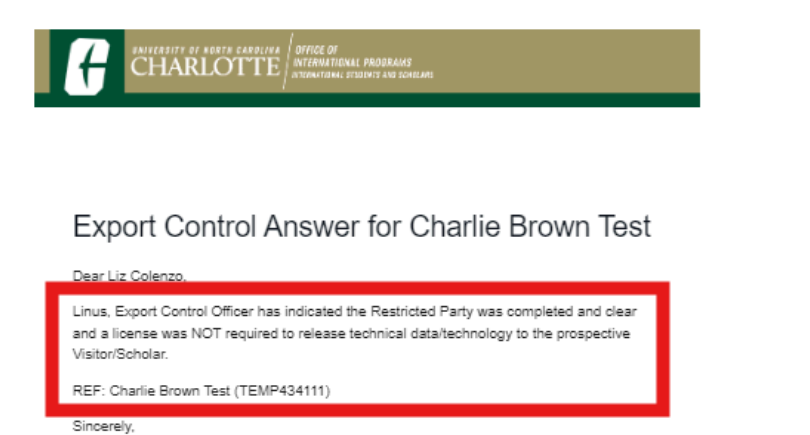

#### \*\*\* This will complete the Export Control submissions \*\*\*

## Step 5: ISSO Review and DS-2019 Issuance

#### Department Administrator, Host Faculty, and Scholar

- The department administrator can see when the 'Final Submit' Eform has been completed by the notification, 'pending office approval'.
- This is now in the ISSO's queue for review and processing. Please allow 5-10 business days for the ISSO to review and process your DS-2019 request.
- If further clarification is needed, you will receive an email.

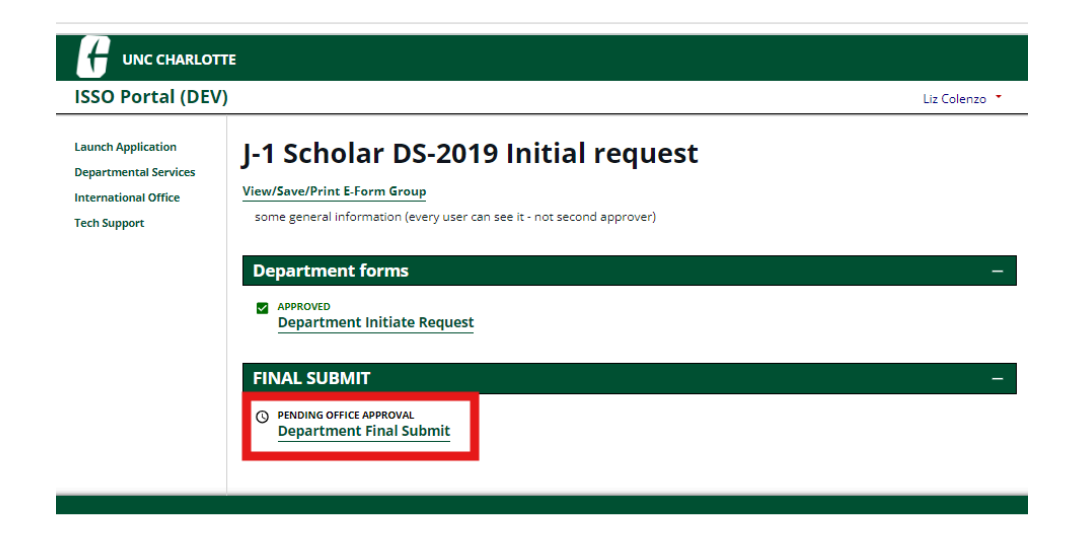

Email Notification: DS-2019 has been issued and DS-2019 is available in the ISSO Portal

The scholar will receive an email letting them know that their DS-2019 is available in the portal to print, sign, and take to the U.S. consulate for their J-1 visa interview.

## ISSO

OFFICE OF INTERNATIONAL PROGRAMS INTERNATIONAL STUDENTS AND SCHO

### Notice of DS-2019 creation and next steps

Dear Liz Test J Initial Test,

UNIVERSITY OF NORTH CAROLINA CHARLOTTE

This is to inform you that the J-1 visa support document, form DS-2019, has now been issued by the ISSO. To access this document, login to the ISSO portal and click on the Documents icon.

Review, print, and sign your DS-2019. Report any errors or changes immediately to ISSO. Your Invitation Letter and/or Contact will also be available to download and print in the portal.

#### For scholars outside the U.S. next steps include:

- Pay the mandatory SEVIS fee online at <u>www.fmjfee.com</u> using the UNC Charlotte EV Program Number (P104774) and the SEVIS ID number found in the top righthand corner of the DS-2019 Form.
- Fill out the DS-160 Application, pay the MRV (visa application fee), and schedule an appointment with a U.S. Embassy/Consulate up to 120 days prior to the anticipated start date on the DS-2019 form. Instructions are provided on the <u>U.S.</u> <u>Department of State website</u>.
- 3. Prepare the following documents for the visa interview appointment:
  - · Printed letter of invitation from UNC Charlotte